## **ATELIER PLICKERS**

| Accéder à<br>l'application avec<br>ordinateur                              | <ul> <li>se connecter depuis son ordinateur sur le site :<br/><u>https://www.plickers.com/</u></li> <li>ouvrir un compte : Sign Up</li> </ul>                                                                                                    |
|----------------------------------------------------------------------------|----------------------------------------------------------------------------------------------------|
| Accéder à<br>l'application avec<br>une tablette ou un<br>Smartphone/Iphone | <ul> <li>Télécharger l'application gratuite dans "App<br/>Store" ou "Goolge Play"</li> </ul>                                                                                                    |
|                                                                            | <ul> <li>Se connecter depuis son ordinateur sur le site :<br/>"Sign In"</li> <li>Dans le menu, cliquez sur "Classes" pour créer sa<br/>classe : "Add new class"</li> </ul>                                                                                                    |
| Configurer sa classe                                                       | <ul> <li>Élève par élève</li> <li>Saisir le nom de chaque élève (Enter Student<br/>name) puis "entrer" : un numéro lui est alors<br/>attribué</li> <li>Possibilité de modifier, supprimer une fiche élève,<br/>passer la souris coin droit haut, apparaît une<br/>flèche, clic dessus : edit (pour modifier le nom)<br/>archiv, delete</li> </ul> |
|                                                                            | <ul> <li><u>Une liste entière</u></li> <li>"Add roster" : saisir les noms des élèves les uns<br/>en dessous des autres ou copier/coller une liste</li> <li>Possibilité d'imprimer la liste (élèves avec<br/>numéros attribués) : "Print roster"</li> </ul>                                                                                        |
|                                                                            | "Available cards" : cartes disponibles pouvant être<br>attribuées (une soixantaine de cartes dispo)                                                                                                    |

| Générer les cartes<br>élèves                                                                  | <ul> <li>Dans le menu, cliquez sur "Cards", cliquez format<br/>"Standard" (fichier PDF à imprimer)</li> <li>Conseil: plastifier les fiches pour une durée de vie<br/>prolongée, les élèves peuvent conserver la même<br/>carte toute l'année scolaire</li> <li>La carte : chaque carte est numérotée, le numéro<br/>correspond à celui attribué lors de la création de<br/>la classe (il est recommandé d'écrire au dos de<br/>chaque carte le nom de l'élève)</li> </ul>                                                                                                    |
|-----------------------------------------------------------------------------------------------|----------------------------------------------------------------------------------------------------|
| Créer le<br>questionnaire                                                                     | <ul> <li>Dans le menu, cliquez sur l'onglet "Library"</li> <li>Donner un nom à son questionnaire : "New folder"</li> <li>Saisir les questions et les réponses : 2 types de questions "choix multiples" (4 propositions maximum) ou "vrai/faux"</li> <li>Possibilité d'insérer une image à la place ou en complément de l'écriture</li> </ul> Donner la main : créer des questions dans "Demo class", "calcul mental" <ul> <li>"Add to queue" chaque question afin de l'ajouter</li> </ul>                                                                                                    |
| Réaliser le test<br>écouter "Laura<br>descriptif" < audio<br>lingua<br>Projeter questions (5) | <ul> <li>Ouvrir l'application sur tablette</li> <li>Sélectionner la classe, puis la question</li> <li>Sur ordinateur, cliquez sur "Live view" : la question apparaît</li> <li>Possibilité d'agrandir ou de réduire la police d'écriture de la question en cliquant sur T+ ou T-</li> <li>Les élèves orientent leur carte afin de donner leur réponse (si l'élève choisit la réponse B, il fait pivoter sa carte afin que le B se trouve en haut)</li> <li>L'enseignant scanne alors à l'aide de sa tablette (en bas de l'écran "scan") : inutile de se déplacer, le scan permet d'atteindre le fond de la classe / Bien demander aux élèves de tenir leur carte</li> </ul> |

|                      | Pendant le test en direct avec les élèves :                                                                                                    |
|----------------------|----------------------------------------------------------------------------------------------------|
| Traiter les réponses | <ul> <li>Possibilité de faire apparaître ou pas les réponses<br/>(Hide Panel ou Show Panel)</li> <li>Possibilité de mettre en plein écran (Full screen)</li> <li>Possibilité de voir chaque élève et leur réponse :<br/>Students / Reveal or Hide Answers</li> <li>Possibilité de faire apparaître les réponses sous<br/>forme d'un graphique : Graph / (A – B – C – D)<br/>Reveal or Hide Answers</li> <li><u>Après le test avec les élèves ou seul :</u></li> <li>Dans le menu, cliquez sur "Reports", là<br/>apparaissent le pourcentage de chaque réponse<br/>ainsi que la bonne réponse</li> <li>Possibilité d'éditer une feuille de match (Scoresheet) :</li> </ul> |
|                      | visualiser tous les élèves et leurs réponses                                                                                                    |
| Aide                 | <ul> <li>Dans le menu, cliquez sur Help : de nombreuses<br/>aides mais en anglais</li> </ul>                                                                                                    |